# הזמנת אישורים בתשלום

# יש להיכנס לאתר האוניברסיטה

#### בכותרת לסטודנטים

#### בעמודה מצד ימין שורה שלישית הזמנת אישורים בתשלום

| × 0 –                                               |                                             | + × יון בנגב - לסטודו +                                         | אוניברסיטת בן-גור 🛞                                                       |
|-----------------------------------------------------|---------------------------------------------|-----------------------------------------------------------------|---------------------------------------------------------------------------|
| : ❷ ∞ ☆ ∅                                           | 1                                           | https://in.bgu.ac.il/Pages/4students.aspx 🔒                     | $\leftarrow \  \   \rightarrow \  \   {\mathfrak C} \  \   {\mathfrak C}$ |
| סימניות אחרות 📙 א adishav                           | iv   אבוק 📰 רדיו   רדיו רדיו כאן 8 🍈 תמונות | (3) 🗗 אוניברסיטת בן-גוריון (3) 😗 WhatsApp                       | 😒 אפליקציות                                                               |
| Q   Languages -   - קישורים מהירים                  | לסטודנטים לסגל למועמדים לידידים             |                                                                 |                                                                           |
| הירשמו ללימודים ←                                   |                                             | אוניברסיטת בן-גוריון בנגב<br>Ben-Gurion University of the Negev | 芝                                                                         |
|                                                     | מנהלה   בקמפוס ובקהילה   ספריות וארכיונים   | אודות   הרשמה וקבלה   מחקר ופיתוח   אקדמיה                      |                                                                           |
| רוצים להיות חלק מהמהפכה<br>העתידית? בואו להתראייו   | -<br>אתר השנתון «                           | post איל דוא"ל                                                  | x                                                                         |
| לקורס ה- iGEM לשנה"ל תש"פ                           | אתר מדור לטכנולוגיות למידה ויעץ 🐇           | דיווח נוכחות בעבודה .                                           | ĸ                                                                         |
|                                                     | א דו"חות סקר הוראה 兴                        | הזמנת אישורים ומסמכים בתשלום                                    |                                                                           |
| 07/05/2019                                          | א היחידה לפיתוח אקדמי וקידום ההוראה 兴       | 🔲 חשבונות סטודנטים ותשלום בכרטיס אשראי                          | x                                                                         |
| החלה ההרשמה לתוכנית<br>החוסום בשבר במחקר במדעי      | א המדריך ללמידה נכונה 兴                     | מערכת הודעות לסטודנטים                                          | x                                                                         |
| המוח   קיץ 2019                                     | כללי ציטוט אקדמיים 兴                        | מערכת חיפוש משרות סטודנט באוניברסיטה                            | x                                                                         |
|                                                     | א לוח שנה אקדמי 兴                           | מערכת ערעורים                                                   | x                                                                         |
| לבל ההודעות »                                       | לימודי עברית 兴                              | מערבת רישום לקורסים א                                           | x                                                                         |
|                                                     | א לימודים בחו"ל 👋                           | סטטוס בקשת מלגות ומעונות                                        | <                                                                         |
| "הקו הכתום" לשעת חירום<br>לדיווח על מצבי קיצון בלבד | א מאגרי בחינות וסיכומים 兴                   | סריקת מחברות בחינה                                              | (C)                                                                       |
| של ביטחון/בטיחות/בריאות                             | א מעבר בין תכניות לימודים 兴                 | עדכון פרטי חשבון בנק להחזרים                                    | x                                                                         |
| של בל חברי הסגל והסטודנטים                          | moodle מערבת «                              | רישום לקורס "לומדה למניעת הטרדה מינית"                          | x                                                                         |
| ניתן להתקשר 24 שעות ביממה:                          | א מערבת שעות למחלקה 兴                       | רישום לקורסי קיץ בתשלום – קדם והשלמה במרכז                      | x                                                                         |
| ▼ 08-6461555/08-6461888                             | א משמעת סטודנטים ופסקי דין 🔬                | https://bgu4u.bgu.ac.il/pls/s                                   | scwp/!app.gate?app=wsn                                                    |

עבר (יל

27/05/2019

# במסך שנפתח יש לגלול למטה וללחוץ על השורה "סטודנט/ית שלמדו בעבר נא ללחוץ כאן מסומן באדום

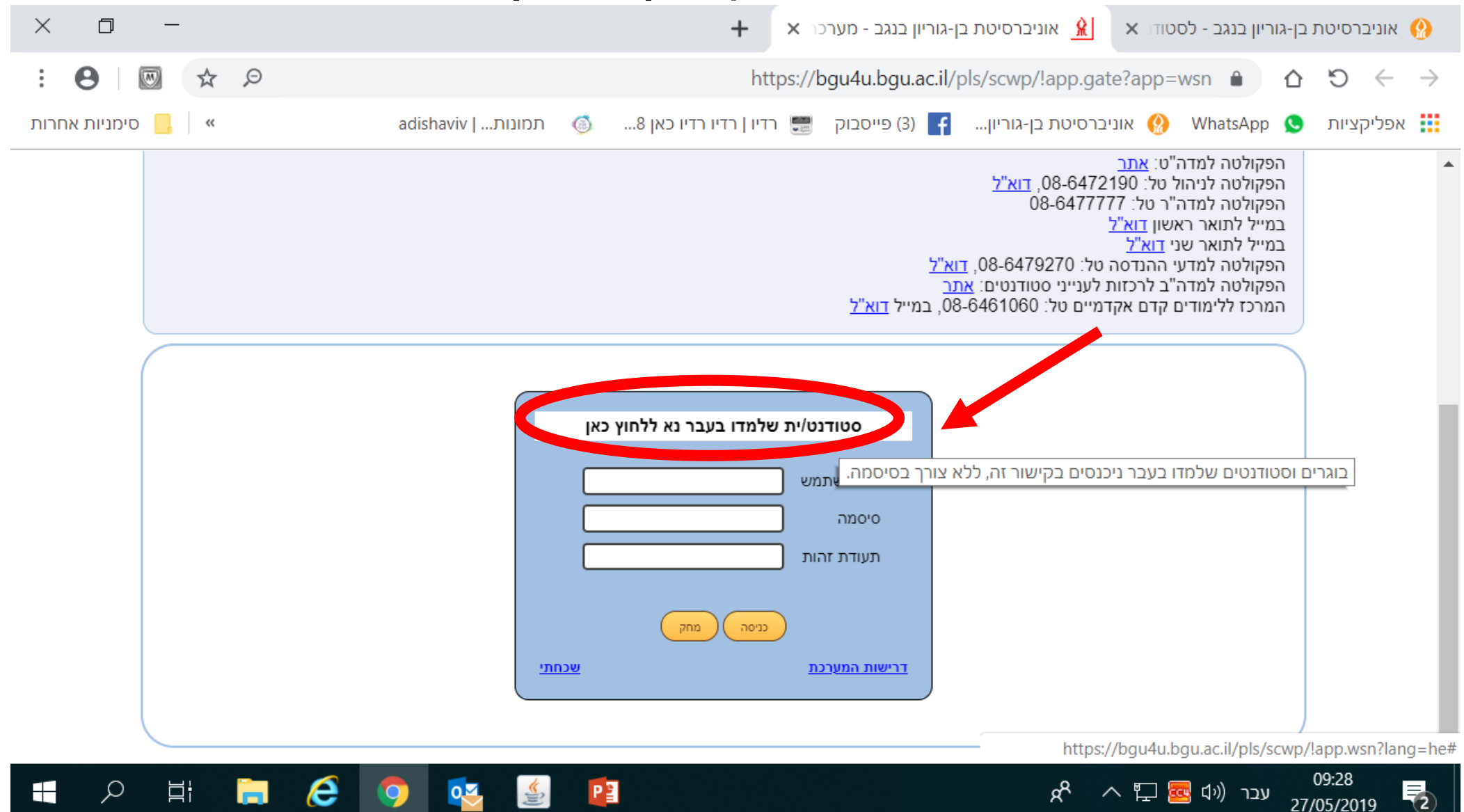

### במסך זהיש להקיש מס' ת.ז. ולאחריו ללחוץ על כפתור NEXT

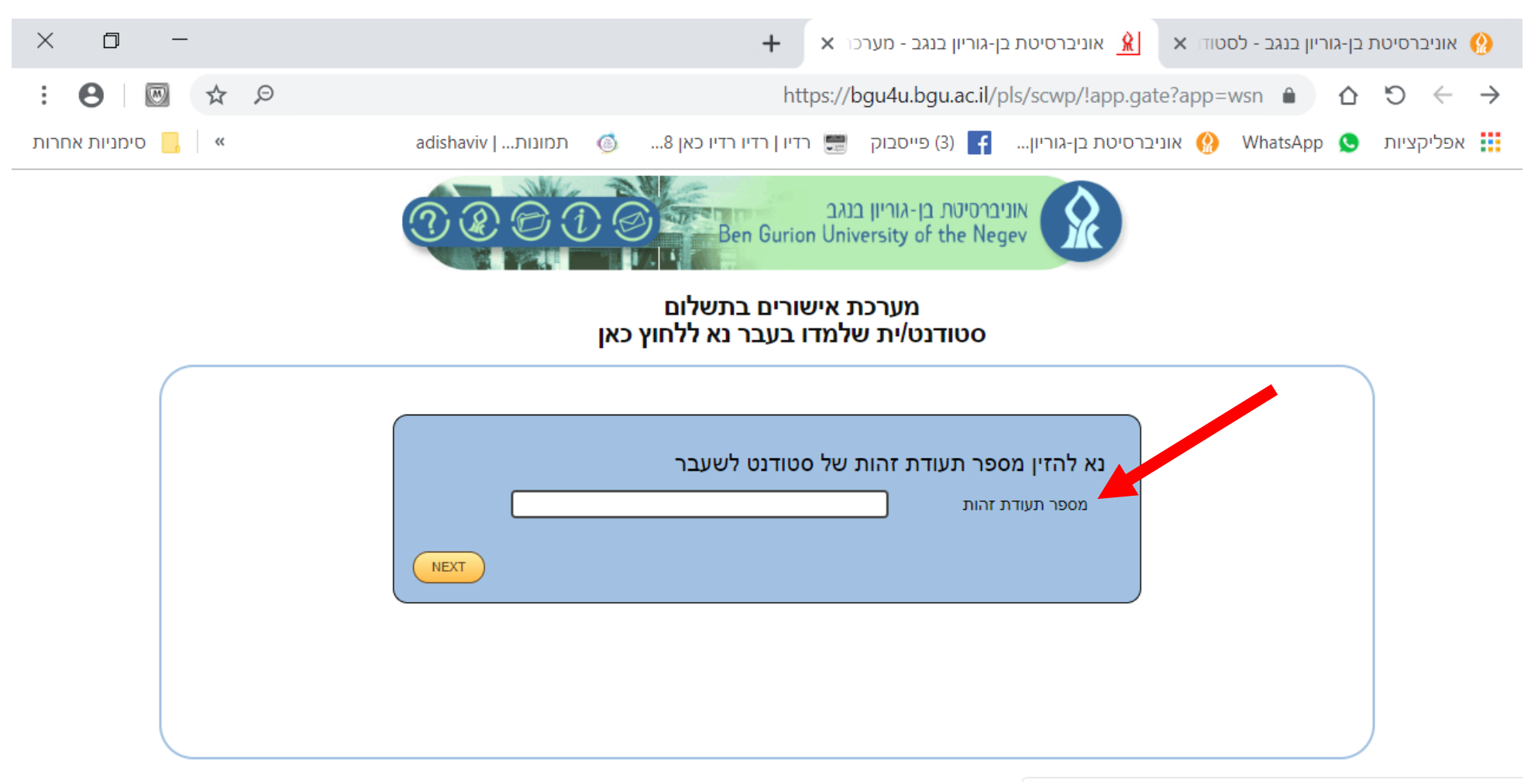

Q

Цł

e

0

P

https://bgu4u.bgu.ac.il/pls/scwp/!app.WSN#top

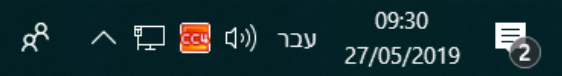

# אם ברצונך להזמין אישורים יש ללחוץ על השורה הראשונה אם ברצונך לבדוק את סטטוס הבקשה יש ללחוץ על שורה שניה וללחוץ על כפתור NEXT

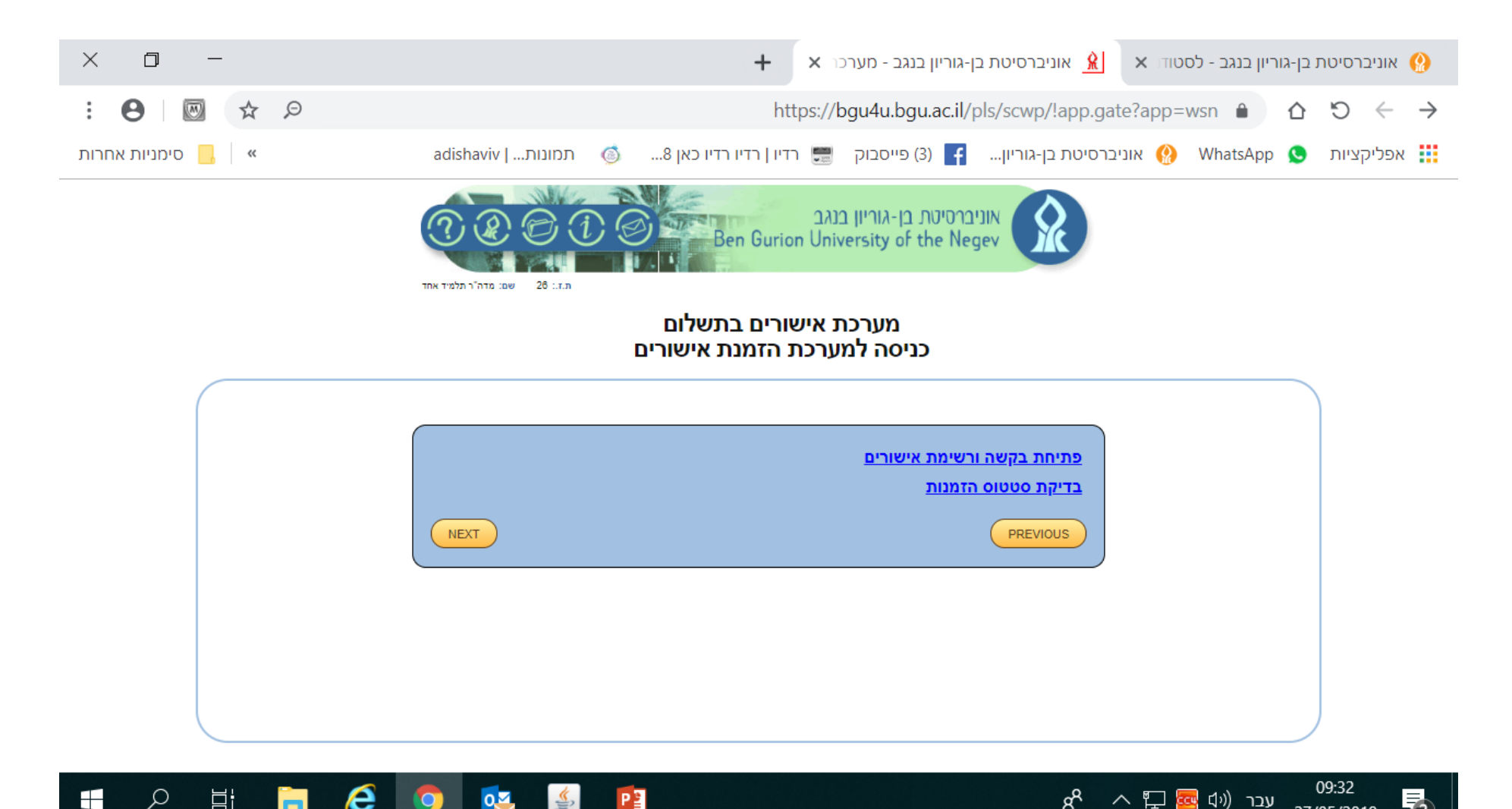

27/05/2019

Ξi

#### יש למלא הפרטים

## מוסד, פקולטה, תואר, ובחירת יחידה –מחלקה בה למדת, מספיק לציין מחלקה אחת, אם יש הערות לרשום וללחוץ על כפתור NEXT

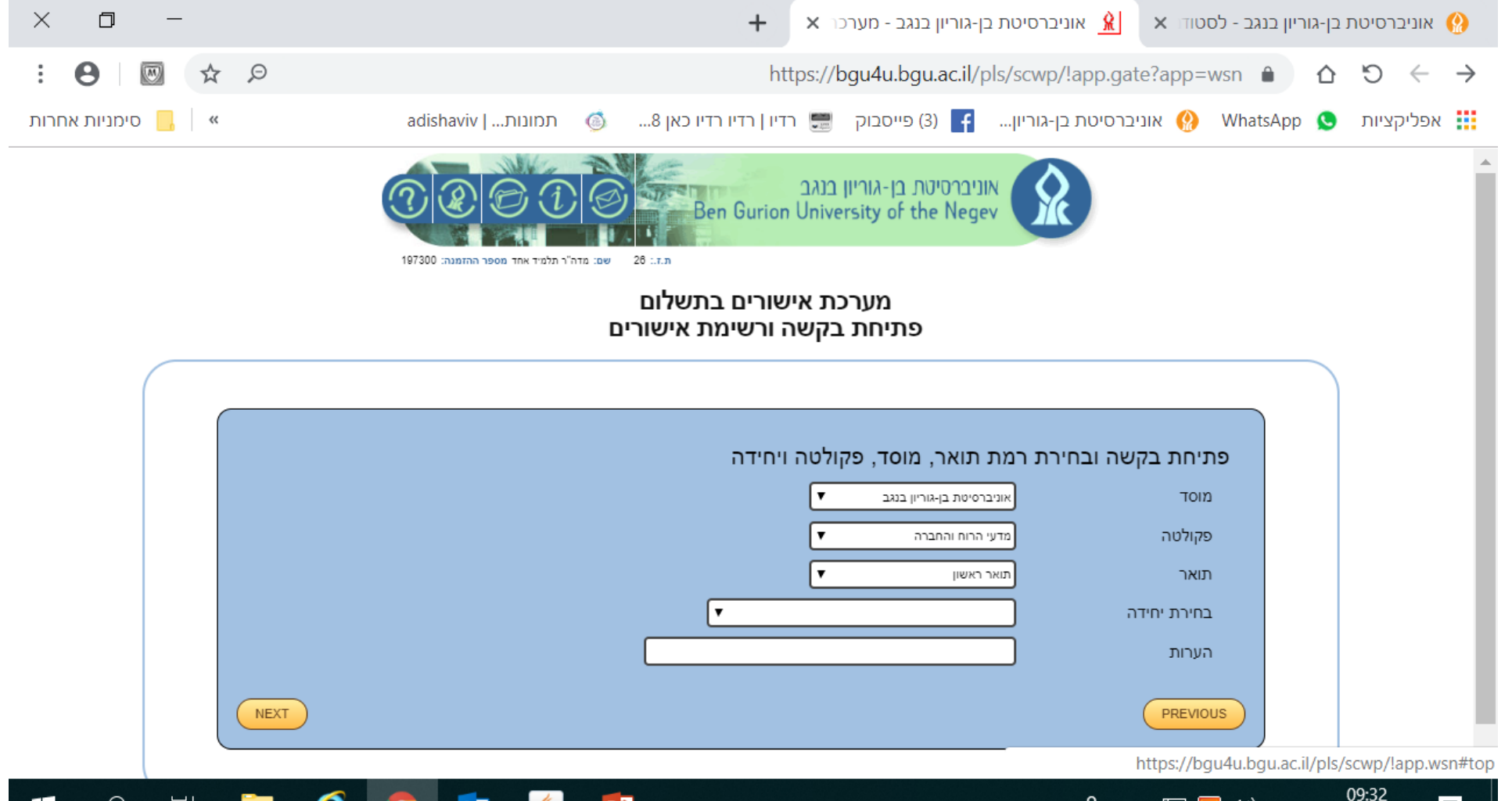

æ

🗛 🖬 🚾 🖓 עבר (יע

III

Ω

Шł

0

# לאחר ציון המחלקה מופיעות למטה כל האישורים האפשריים וללחוץ על כפתור NEXT

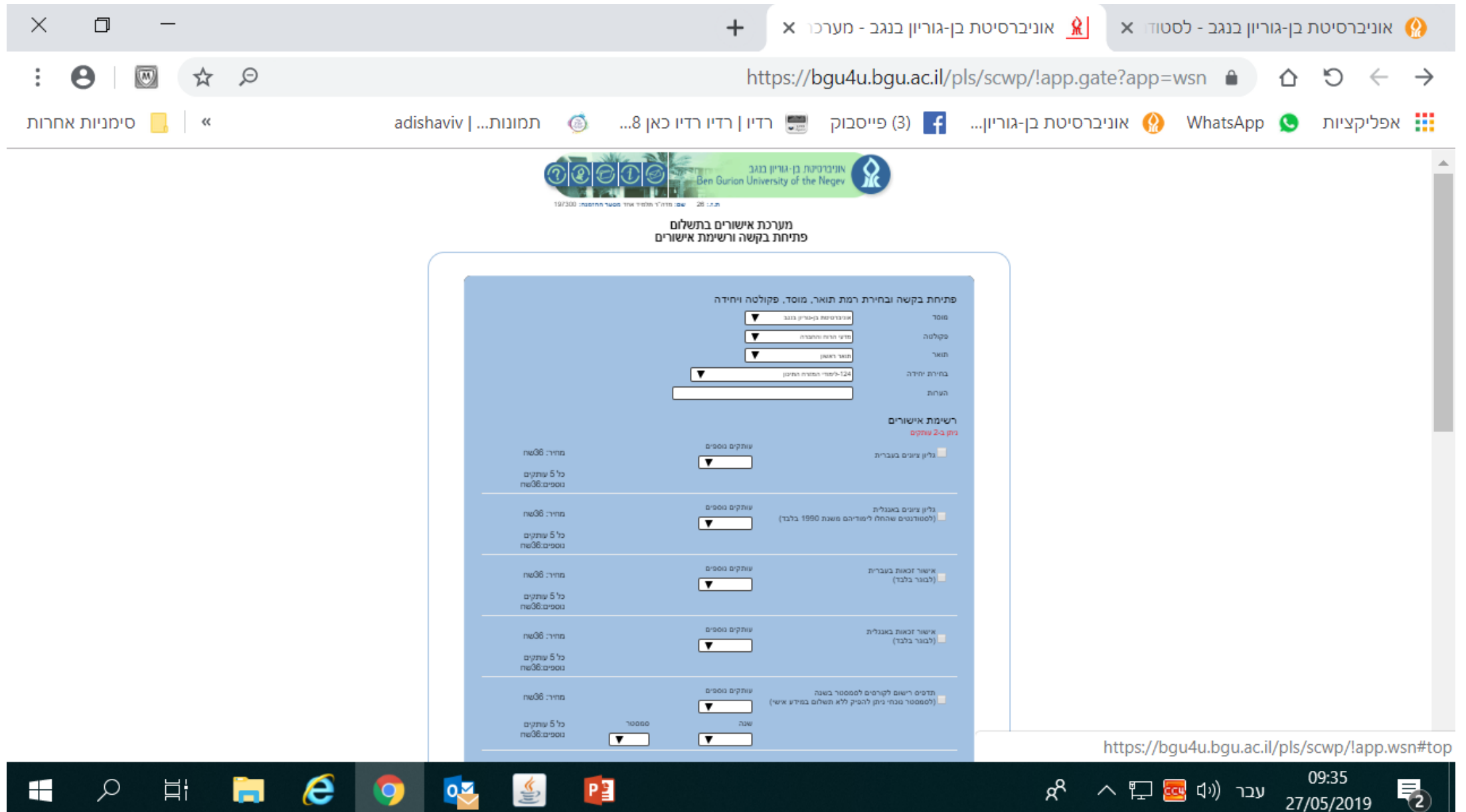

27/05/2019

#### יש למלא את כל הפרטים ולעבור וללחוץ על כפתור NEXT

| × 0 -                                | + x אוניברסיטת בן-גוריון בנגב - לסטוד 🗴 אוניברסיטת בן-גוריון בנגב - מערכר 🕺                                          |  |  |  |
|--------------------------------------|----------------------------------------------------------------------------------------------------|--|--|--|
| e ☆ Ø                                | https://bgu4u.bgu.ac.il/pls/scwp/!app.gate?app=wsn 🔒 û ᠑ ← →                                                         |  |  |  |
| ארות 📙 ארות אחרות                    | adishaviv   אוניברסיטת בן-גוריון 🍯 (3) פייסבוק 📰 רדיו   רדיו רדיו כאן 8 🚳 תמונות   WhatsApp 🔇 אוניברסיטת בן-גוריון 🎼 |  |  |  |
|                                      |                                                                                                    |  |  |  |
| מערכת אישורים בתשלום<br>מידע התקשרות |                                                                                                    |  |  |  |
|                                      |                                                                                                    |  |  |  |
|                                      | הזנת פרטים                                                                                                    |  |  |  |
|                                      | דואר אלקטרוני *                                                                                                    |  |  |  |
|                                      | מס' טלפון *                                                                                                    |  |  |  |
|                                      | שם פרטי באנגלית *                                                                                                    |  |  |  |
|                                      | שם משפחה באנגלית *                                                                                                   |  |  |  |
|                                      |                                                                                                    |  |  |  |
|                                      | הזנת כתובות למשלוח                                                                                                   |  |  |  |
|                                      | כתובת למשלוח - במדעי הרוח והחברה ניתן לרשום כתובת אחת בלבד<br>אופי מזשלום - כתובת למשלום *                           |  |  |  |
|                                      | משלח בדואר בארץ ▼                                                                                                    |  |  |  |
|                                      | במידה והנך מעוניין לשלוח לכתובות נוספות, נא הזן אותן, אחרת לחץ המשך                                                  |  |  |  |
|                                      | משלוח לחו"ל כרוך בתשלום<br>אופי מזשלוח כתורת למשלוח                                                                  |  |  |  |
|                                      | משלות בוזאר בארץ ▼                                                                                                   |  |  |  |
|                                      | אופי משלוח כתובת למשלוח                                                                                              |  |  |  |
|                                      | ששלוח בדואר בארץ ▼                                                                                                   |  |  |  |
| 📲 🔎 🛱 📜 🌔                            | 09:40 ج <sup>م</sup> م 🖓 💁 👔 محد (۵) ج                                                                               |  |  |  |

#### יש לבדוק את כל הנתונים ולעבור לתשלום

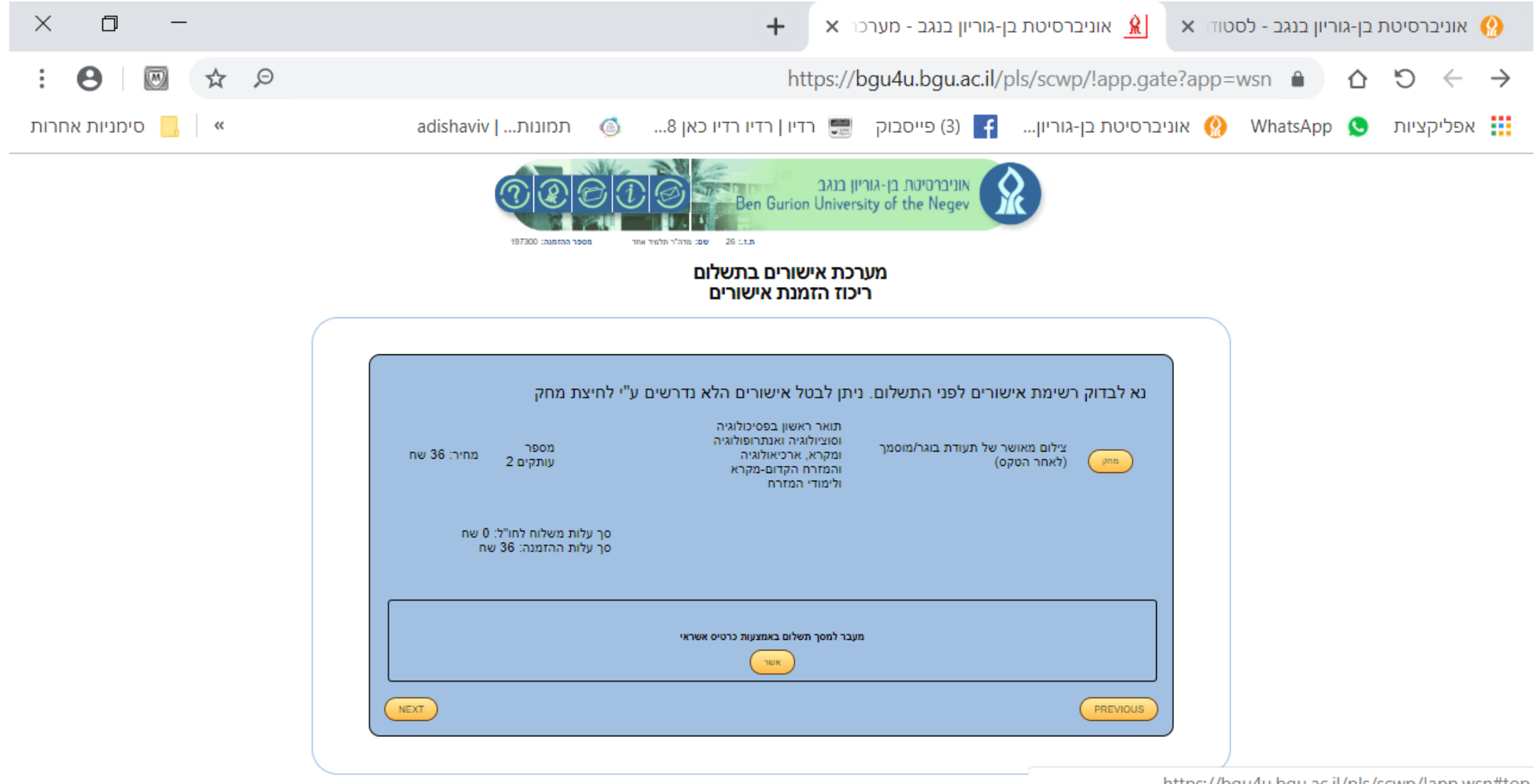

https://bgu4u.bgu.ac.il/pls/scwp/!app.wsn#top

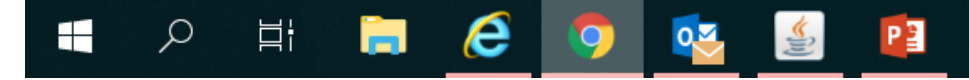

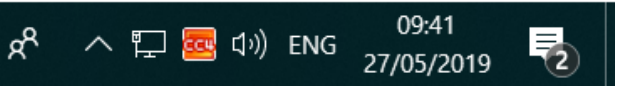